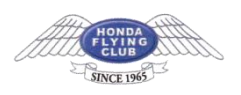

WindowsLive メール アカウントの設定方法(overSSL 設定)

### 1.メニューの「アカウント」タブをクリックして、「電子メール」をクリック

|                     | ホーム                     | フォルダー       | 表示 | アカウント |  |
|---------------------|-------------------------|-------------|----|-------|--|
| でした。<br>電子メール<br>新規 | ・<br>ニュース<br>ヴループ<br>作成 | @<br>राम्हर |    |       |  |
| ▲ クイック              | 分類                      | 4           |    |       |  |
| 未開ま                 | 対のメール                   |             |    |       |  |
| 知り合                 | いからの未<br>討のフィード         | 開封のメー       |    |       |  |

#### 2.メールアドレス、パスワード、表示名を入力

「設定完了メール」に記載されているメールアドレスおよびパスワードを入力してく ださい。

「手動でサーバー設定を構成する(C)」にチェックを入れて、「次へ」ボタンをクリックします。

| 自分の電子メールアカウ<br>Windows Live ID をお持ちの場合はここです<br>Windows Live にサインイン<br>電子メールアドレス:<br>user@example.com<br>新しく Windows Live メールアドレスを作<br>成する方はこちら<br>パスワード:<br>・・・・・・・・・・・・・・・・・・・・・・・・・・・・・・・・・・・・ | AV-トを追加する<br>HV-インしてください。<br>Windows Live メール ではほとんどの電子メール アカウントをお<br>使いになれます。たとえば<br>Hotmail<br>Gmail<br>などが利用可能です。 |
|----------------------------------------------------------------------------------------------------|----------------------------------------------------------------------------------------------------|
|----------------------------------------------------------------------------------------------------|----------------------------------------------------------------------------------------------------|

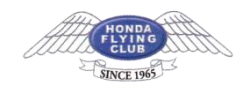

# 3.受信メール・送信メールサーバー名を入力

下記を参考に情報を入力します。

| 受信サーバー情報                      |                | 送信サーバー情報          |              |  |
|-------------------------------|----------------|-------------------|--------------|--|
| サーバーの種類:                      |                | サーバーのアドレス:        | ポート:         |  |
| POP                           | <b>~</b>       | sv***.xserver.jp  | 465          |  |
| サーバーのアドレス:                    | パーのアドレス: ポート:  |                   | (SSL) が必要(R) |  |
| sv***.xserver.jp              | 995            | CT BOSEN SCOT (V) |              |  |
| ✓ セキュリティで保護された接続              | た (SSL) が必要(R) |                   |              |  |
| 次を使用して認証する:                   |                |                   |              |  |
| <i>ሳ</i> ሀፖ <del>ም</del> ቱ አኮ | ¥              |                   |              |  |
| ログオン ユーザー名:                   |                |                   |              |  |
|                               |                |                   |              |  |

|                                   | 受信サーバー情報                    |
|-----------------------------------|-----------------------------|
| 受信メールサーバー<br>の種類                  | POP もしくは IMAP ※任意           |
| サーバーのアドレス                         | sv7063.xserver.jp           |
| ポート                               | 995 ※IMAP の場合は 993          |
| セキュリティで保護<br>された接続(SSL)<br>が必要(R) | チェックを【入れる】                  |
| 次を使用して認証す<br>る                    | クリア テキスト                    |
| ログオンユーザー名                         | 電子メールアドレス に入力したものと同じメールアドレス |

|                                   | 送信サーバー情報          |
|-----------------------------------|-------------------|
| サーバーのアドレス                         | sv7063.xserver.jp |
| ポート                               | 465               |
| セキュリティで保護<br>された接続(SSL)<br>が必要(R) | チェックを【入れる】        |
| 認証が必要(A)                          | チェックを【入れる】        |

Honda Flying Club

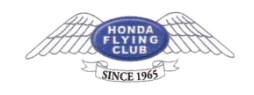

必要事項を入力したら、「次へ」をクリックします。

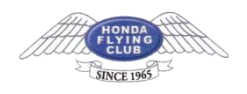

#### 4.設定完了

以下のような画面が表示されたら、設定完了です。

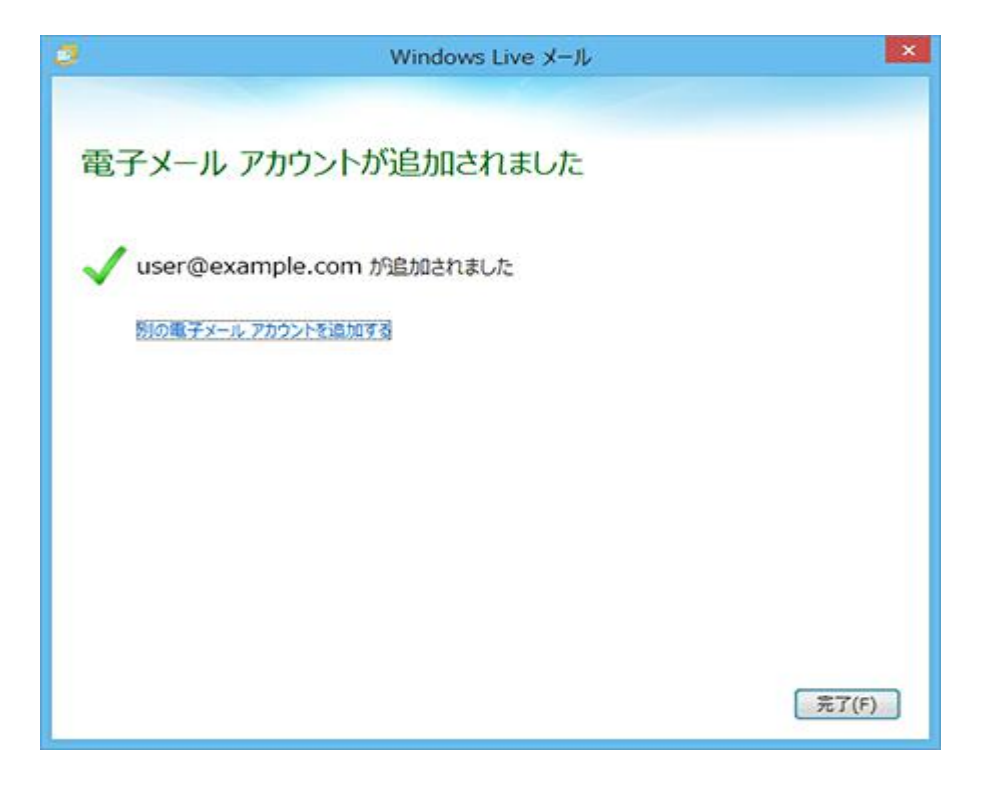

## SMTP 認証設定方法

### 1. 「ホーム」より、メールアカウントを右クリックし、「プロパティ(R)」を選択

| ロ・ホー<br>電子メール フォ<br>メッセージ メー<br>新現代   | トルな             | フォルター<br>新しい<br>Pイテム・ )                   | 表示                                  | <b>アカウント</b><br>返信 | (1)<br>全員に<br>近信<br>応 | <ul> <li>         ・         ・         ・</li></ul> | アー・<br>カレンダー<br>に追加 | 本開封/ メッセー3 単封 移動 |
|---------------------------------------|-----------------|-------------------------------------------|-------------------------------------|--------------------|-----------------------|---------------------------------------------------|---------------------|------------------|
| クイック分類<br>未開封のメー<br>知り合いから<br>未開封のフィ  | ール<br>の来<br>(一ド | 間封のメー・・                                   | 1                                   | 2082-61            | まアイテムが                | ありません。                                            | 2                   |                  |
| example.                              | con             | 1                                         |                                     |                    |                       |                                                   |                     |                  |
| 受信トレイ<br>下書き<br>送信済みア<br>送惑メール<br>ごみ箱 | ~               | 開く(O)<br>検索(I)<br>クイックラ<br>アカウント<br>既定のアフ | )類の選択(Q<br><b>への剤除(M)</b><br>りウントに設 | )<br>走(5)          |                       |                                                   |                     |                  |
| 送信トレイ                                 |                 | <b>フォルダ-</b><br>すべての3                     | ーの作成(N)<br>フォルダーを                   | ダウンロー              | F(L)                  |                                                   |                     |                  |
|                                       |                 | 上へ(U)<br>下へ(D)                            |                                     |                    |                       |                                                   |                     |                  |
|                                       |                 | 色の設定(                                     | т)                                  |                    |                       |                                                   |                     |                  |
|                                       |                 | プロパティ                                     | r (R)                               |                    |                       | 2                                                 |                     |                  |

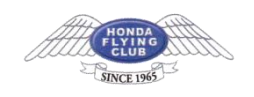

## 2.「サーバー」タブをクリック

「サーバー」タブにある「送信メールサーバー」の「このサーバーは認証が必要(V)」にチェックを入れ、 「設定」をクリック

| 受信メール (POP3)( <u>1</u> ): | sv***.xserver.jp     |
|---------------------------|----------------------|
| 送信メール (SMTP)(U            | ): sv***.xserver.jp  |
| 信メールサーバー -                |                      |
| ユーザー名( <u>A</u> ):        | user@example.com     |
| パスワード( <u>P</u> ):        | •••••                |
|                           | 図パスワードを保存する(W)       |
| 📃 セキュリティで保護               | されたパスワード認証でログオンする(5) |
| 信メールサーバー                  |                      |
| ▼このサーバーは認証                | が必要(⊻)               |
|                           |                      |
|                           |                      |

3.「受信メールサーバーと同じ設定を使用する」にチェックを入れ、「OK」をクリック

| 受信メール サーバ           | ーと同じ設定を使用する( <u>U)</u>         |
|---------------------|--------------------------------|
| )次のアカウントとパ          | マリードでログオンする( <u>0</u> )        |
| アカウント名( <u>C</u> ): |                                |
| パスワード(円):           |                                |
|                     | ☑ パスワードを保存する( <u>W</u> )       |
| - セキュリティで保          | 護されたパスワード認証でログオンする( <u>S</u> ) |

2. の画面に戻ったら、「OK」をクリックする。